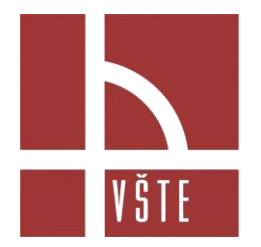

# Posudek pro bakalářskou práci

#### Přihlášení do informačního systému VŠTE

na internetové adrese http://is.vstecb.cz běží Administrativní server VŠTE (IS VŠTE). K přihlášení do systému je nutné kliknout na odkaz: *Osobní administrativa*, kde vyplníte své přístupové údaje, které tvoří UČO a heslo, které máte v e-mailu.

Následuje několik bodů k úspěšnému uložení a vytisknutí posudku:

#### 1/ Sekce ŠKOLITEL – Přečíst si práci a vytvořit posudek dle šablony

Po přihlášení dáte v levém sloupci sekci: **ŠKOLITEL**, kde je k Vaší osobě přiřazen student se svoji BP. Pod studentovým jménem dáte odkaz:

- *Archiv závěrečné práce* (kde si můžete práci přečíst) a po přečtení práce se vrátíte do sekce školitel, pro vytvoření posudku.
- Vytvořit posudek dle šablony.

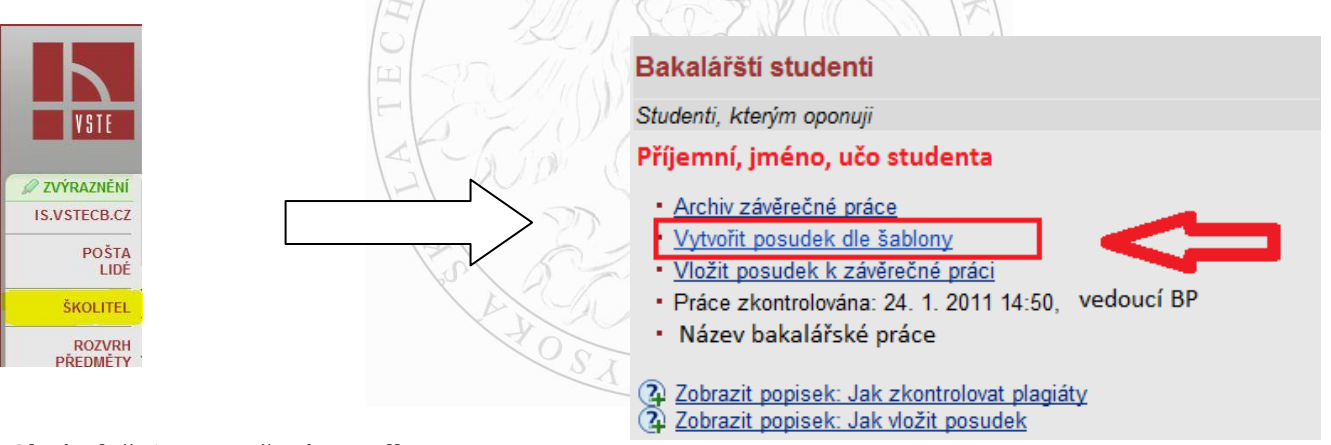

Obrázek č. 1 – vytvoření posudku

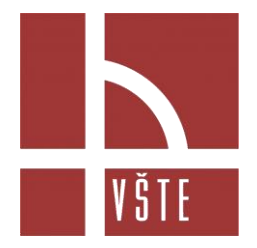

### 2/ Jak vybrat šablonu v IS, po rozkliknutí můžete vyplnit formulář

| Údaje o vybraném studiu (;                                                                                        | zvolit jiné studium)                               |                                                 |                                                           |                      |                     |  |
|----------------------------------------------------------------------------------------------------|----------------------------------------------------|-------------------------------------------------|-----------------------------------------------------------|----------------------|---------------------|--|
| Student                                                                                                    | jméno studenta- V                                  | ŠTE EM EMB [se                                  | m 8]                                                      |                      |                     |  |
| Název závěrečné práce                                                                                             | reklamy Náze                                       | ev bakalářské prá                               | ce                                                        |                      |                     |  |
| Pracoviště                                                                                                    | Katedra ekonomiky a managementu                    |                                                 |                                                           |                      |                     |  |
| <sup>⊃</sup> ro tuto práci jste uveden <mark>j</mark><br>Vyberte šablonu, kterou ch<br>Šablony pracoviště: Katedr | ako oponent<br>cete použít:<br>a ekonomiky a mana  | gementu                                         | práci hodnotíte j                                         | ako oponent/vec      | loucí               |  |
| [Vysoká škola technická a                                                                                         | i ekonomická v Česk                                | ých Budějovicích]                               | Vysoká škola technicka                                    | á a ekonomická v Čes | kých Budějovicích 👻 |  |
| Seznam šablon můžete or<br>Vybrat šablonu                                                                         | ezit: Šablony pracov                               | iště závěrečné prá<br>po rozklikn<br>formulář k | ice   <u>Všechny šablony</u><br>utí se objeví<br>vyplnění |                      |                     |  |
| brázek č. 2 – jak                                                                                                 | vybrat šablo                                       | onu v IS, p                                     | o rozkliknutí                                             | můžete vypli         | nit formulář        |  |
| Vybrat šablonu                                                                                                    |                                                    |                                                 |                                                           | 22                   | A                   |  |
| áte do Archivu vložené po<br>o <b>sudky v Archivu</b><br>Posudek vedoucího - Ev                                   | sudky, které byly<br>a Dušková – <del>Zhan</del> i | zpracovány dle                                  | právě vybrané šablo                                       | ny. Chc              | (Ca)                |  |
| Předvyplnit vybraným)                                                                                             | lepředvyplňovat, o                                 | tevřít prázdnou                                 | šablonu                                                   |                      | KYC                 |  |

Obrázek č. 3 – jak vybrat šablonu v IS, po rozkliknutí můžete vyplnit formulář

Při dalším posudku je potřeba kliknout na "Nepředvyplňovat, otevřít prázdnou šablonu."

#### 3/ Vyplnit posudek

V posudku se vyplňují kritéria uvedené v hodnoticí škále včetně verbálního posouzení silných a slabých stránek. Posudky je nutné psát konkrétně na každou práci, aby nebyla možnost zaměnění posudků (např. konkrétní slabé a silné stránky práce - vyvarovat se např. obecným frázím tipu: Student odevzdal průměrnou práci). Celkové hodnocení v rámci posudku není průměrem dílčích hodnocení uvedených kritérií, závisí na osobě hodnotitele, kterým kritériím přidá větší váhu. Po vyplnění doporučit/či nedoporučit studenta k obhajobě. Úroveň posudku musí odpovídat hodnocení Kvalifikačního řádu VŠTE.

Kvalifikační stupnice odpovídá zásadám ECTS a má tyto stupně:

/A/ Výborně – 1 /B/ Velmi době - 1,5 /C/ Dobře - 2 /D/ Uspokojivě - 2,5 /E/ Dostatečně - 3 /F/ Nevyhověl(a) – 4

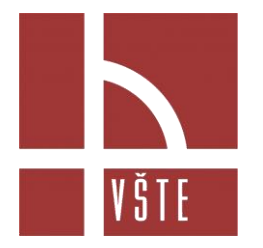

## VYSOKÁ ŠKOLA TECHNICKÁ A EKONOMICKÁ V ČESKÝCH BUDĚJOVICÍCH

#### 3 a/ kritéria hodnocení

| Povinná kritéria hodnocení práce                                                | Stupeň hodnocení |
|---------------------------------------------------------------------------------|------------------|
| Naplnění cíle práce                                                             |                  |
| Logická struktura práce, zvolený postup řešení                                  |                  |
| Práce s odborným jazykem, správné používání odborných termínů a jejich vymezení | В                |
| Odborný přínos práce v oboru                                                    | -<br>A           |
| Aplikovatelnost v praxi                                                         | BC               |
|                                                                                 | D                |

Obrázek č. 3 – kritéria hodnocení – vyplnit všechny kritéria známkou

#### 3b/ Silné a slabé stránky (dále pokračování ve vyplňování posudku) a doplňující otázky

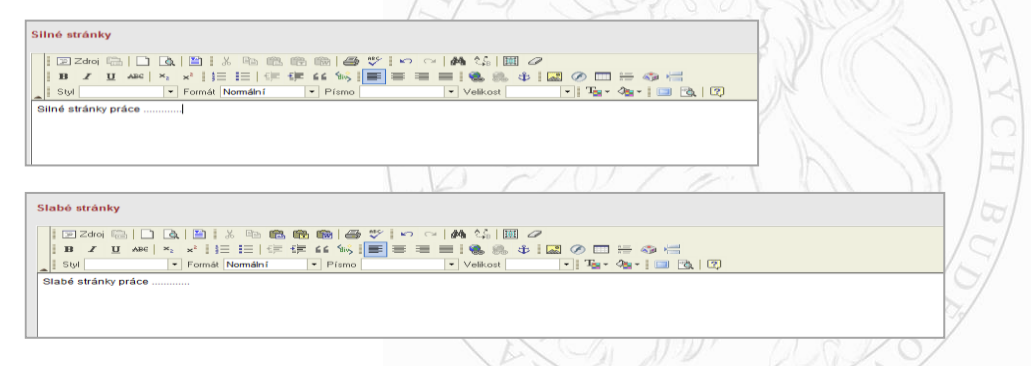

Obrázek č. 4 – silné/slabé stránky – např. konkrétní slabé a silné stránky práce - vyvarovat se např. obecným frázím tipu: Student odevzdal průměrnou práci.

| Doplňující otázky                                                                                                    |
|----------------------------------------------------------------------------------------------------|
| 図Zdroi 哈  □ Q   図   3 哈 哈 哈 回 ● ♥ い い   A 公 図 Ø □ 〒 ◎ 信<br>  B Z 및 Awi × × ↓ 臣 臣 惇 惇 俳 66 % ■ 吾 吾 〓 ● & ③ ◆ ■ Ø □ 〒 ◎ 信<br>  Styl ▼ Formát ▼ Písmo ▼ Velkost ▼ □ 12 • 30 □ □ □ □ [ 2 |
|                                                                                                    |

Obrázek č. 5 – doplňující otázky – toto pole je vhodné doplnit vhodným počtem otázek, týkající se práce, (stačí pár otázek, není myšleno 10 doplňujících otázek)

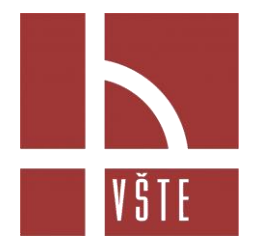

### 3c/ Poslední fáze vyplnění posudku

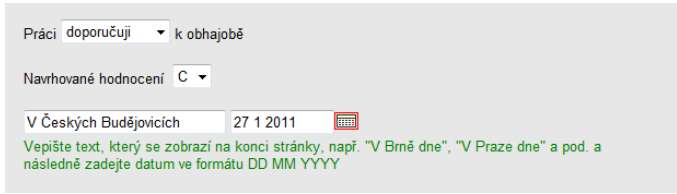

Obrázek č. 6 - Práci doporučuji/nedoporučuji k obhajobě / Navrhované hodnocení (možnost známky od A až F) / Text, dnešní datum je již automaticky nastaven

#### 4/ Uložit

```
Průbežně uložit do Mých konceptů posudků
Vytvořit náhled posudku ve formátu PDF
Uložit hotový posudek do archivu
Neukládat
```

Obrázek č. 7 – uložit

## 5/ Po uložení posudku IS - tisk

Úspěšně uloženo do Archivu. Zpět do správy posudků

Verze pro tisk úspěšně vytvořena.

Stáhnout posudek pro tisk.

Obrázek č. 8 – posudek vytisknout

Po vyplnění posudku dáte "ULOŽIT" a posudek se automaticky uloží do archivu studenta. Po uložení do IS je nutné formulář z IS vytisknout a podepsaný ho doručit na pedagogické oddělení VŠTE (je možné donést osobně nebo poštou).

Adresa pro poslání posudku: Vysoká škola technická a ekonomická v Českých Budějovicích Pedagogické oddělení, Okružní 517/10, 370 01 České Budějovice

Případné dotazy směřujte na pedagogické oddělení VŠTE – telefon: 387 842 117